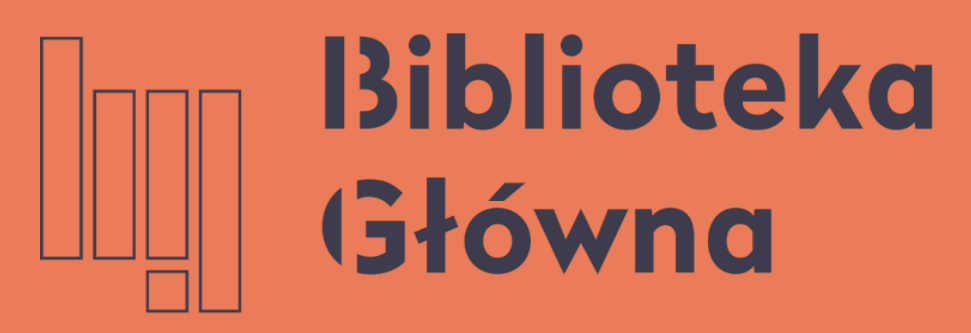

POLITECHNIKA WARSZAWSKA

## Creating an account in PBN

Politechnika Warszawska

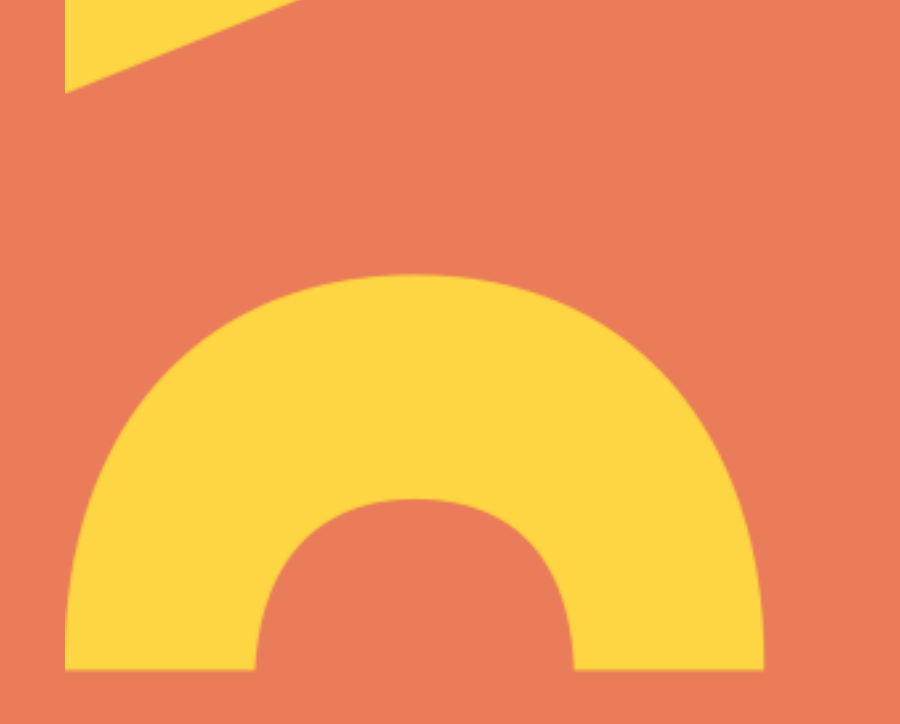

## Creating an account in PBN

- 1. Go to https://pbn.nauka.gov.pl/auth/register
- 2. Complete the data:
- e-mail address (login)
- Name (imię)
- Surname (nazwisko)
- Password (hasło); we recommend a strong password:
  - It should contain at least 10 characters, including small and big letters, numbers, special characters, e.g. WWW0002515!!!
- Repeat the password (powtórz hasło)
- 3. Tick "I accept the website regulations" (Akceptuję regulamin serwisu)
- 4. Tick "I am not a robot" (Nie jestem robotem)

5. Click REGISTER (ZAREJESTRUJ). Politechnika Warszawska

| Rejestracja                 |
|-----------------------------|
| Email (login)               |
| Imię                        |
| Nazwisko                    |
|                             |
| Hasło                       |
| Powtórz Hasło               |
| Jakie powinno być hasło     |
| Akceptuję regulamin serwisu |
| Nie jestem robotem          |
|                             |
| ZAREJESTRUJ                 |
| Masz już konto? Zaloguj się |

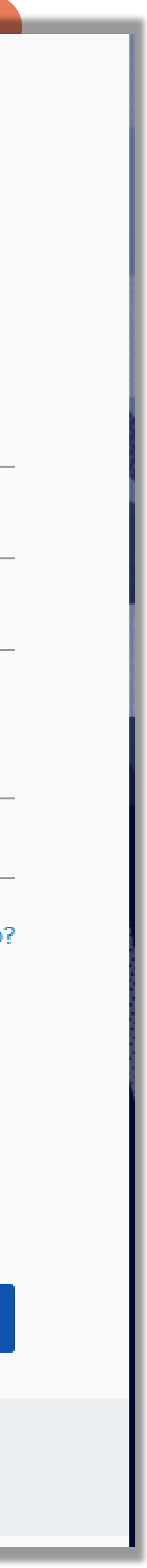

## Activating an account

- after registartion, you will receive the confirmation link via email. Click:
  - the link you h on your email address ave received
  - Activate your account (Aktywuj swoje konto)
  - Go to the service (PRZEJDŹ DO SERWISU)

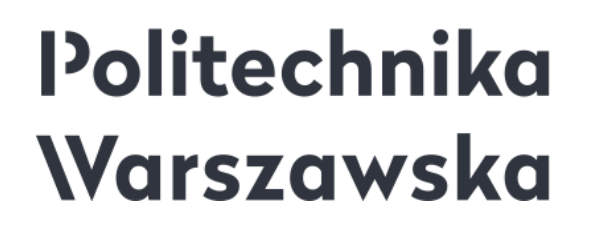

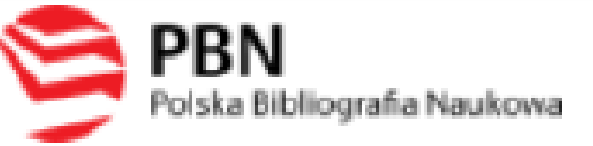

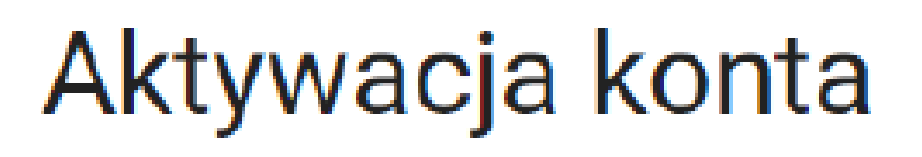

Aktywuj swoje konto

Twoje konto jest juz prawie gotowe. Jedyne co pozostało to aktywacja konta w systemie. Aby to zrobić, klinkij w przycisk poniżej.

PRZEJDŹ DO SERWISU

Jeżeli link nie działa skopiuj go do przeglądarki: https://pbn.nauka.gov.pl/auth/user/

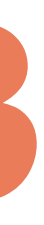

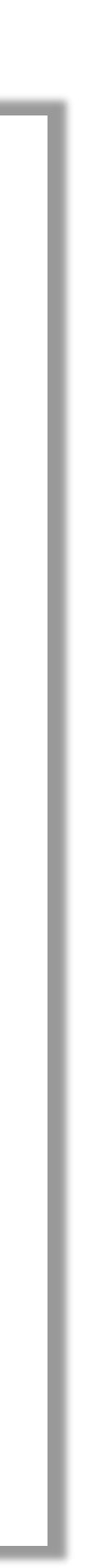